## **IBIS AMI Modeling Solution**

WU Jiarui

2019.10.22

1.00411

Application Engineer/ Keysight Technologies

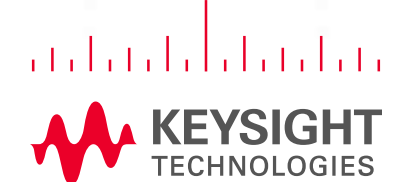

### Agenda

- WHY we need IBIS AMI?
- WHAT is IBIS AMI?
- HOW to model IBIS AMI?
- Examples
- Summary

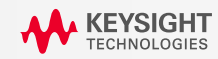

### WHY we need IBIS AMI?

#### HSD Design Challenge

- So many standards are existing...
  - PCIe gen3/4, USB3.2, SAS, SATA, HDMI 2.1, Display Port and 100GbE PAM4...
  - DDR5 equalization
- Signal verification at RX input is not sufficient
  - RX input signal is improved by CTLE/DFE and CDR
- Data Rate is increasing, over10Gpbs is common even in consumer products
  Xtalk , VIA design ...

# Simulation is the best way Model is needed

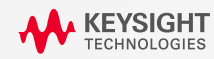

Keysight IBIS AMI Modeling Solution

### WHY we need IBIS AMI?

#### Modeling Challenge

- Chip Vender
  - Quantity of products, updating rapidly
  - High cost and long period of hardware test board
  - High requirements for modeling engineer: need knowledge of circuit design, signal processing, signal integrity as well as scripting
  - Need to guarantee accuracy of each model
  - Vendors with NO experience in AMI modeling are spending <u>6-12 months</u> to come up with first-generation models
- Chip User
  - Higher design difficulty requires HSD engineer to test channel performance with consideration of real chip behavior during design flow
  - Have to wait a LONG time before accurate AMI models are released

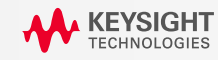

### WHY we need IBIS AMI?

#### SerDes Models

- Traditional Models
  - SPICE Model: include transistor level structure and specific processing tech

**IBIS AMI Model** 

**Defined since IBIS 5.0** 

- Include too much valuable info
- slow simulation speed, especially for increasing complexity
- IBIS Model: Define V-I and V-t curve of TX/RX
  Cannot include complex equalization algorithm

• Note: IBIS 开放论坛制定IBIS相关的协议标准

<u>http://ibis.org/</u>

#### Sub-gigabit/s yesterday

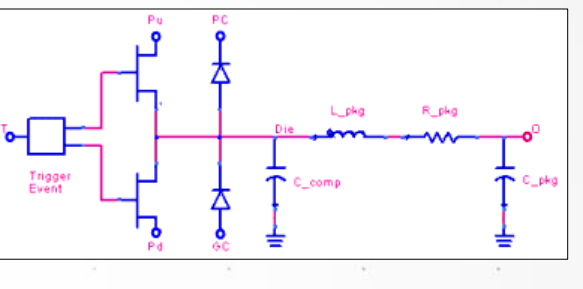

#### Multigigabit/s today

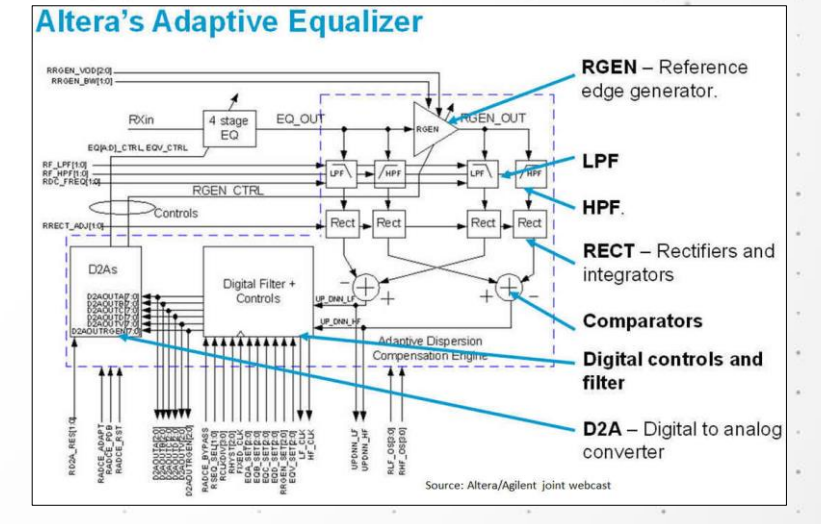

5

### Agenda

- WHY we need IBIS AMI?
- WHAT is IBIS AMI?
- HOW to model IBIS AMI?
- Examples
- Summary

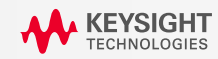

### WHAT is IBIS AMI?

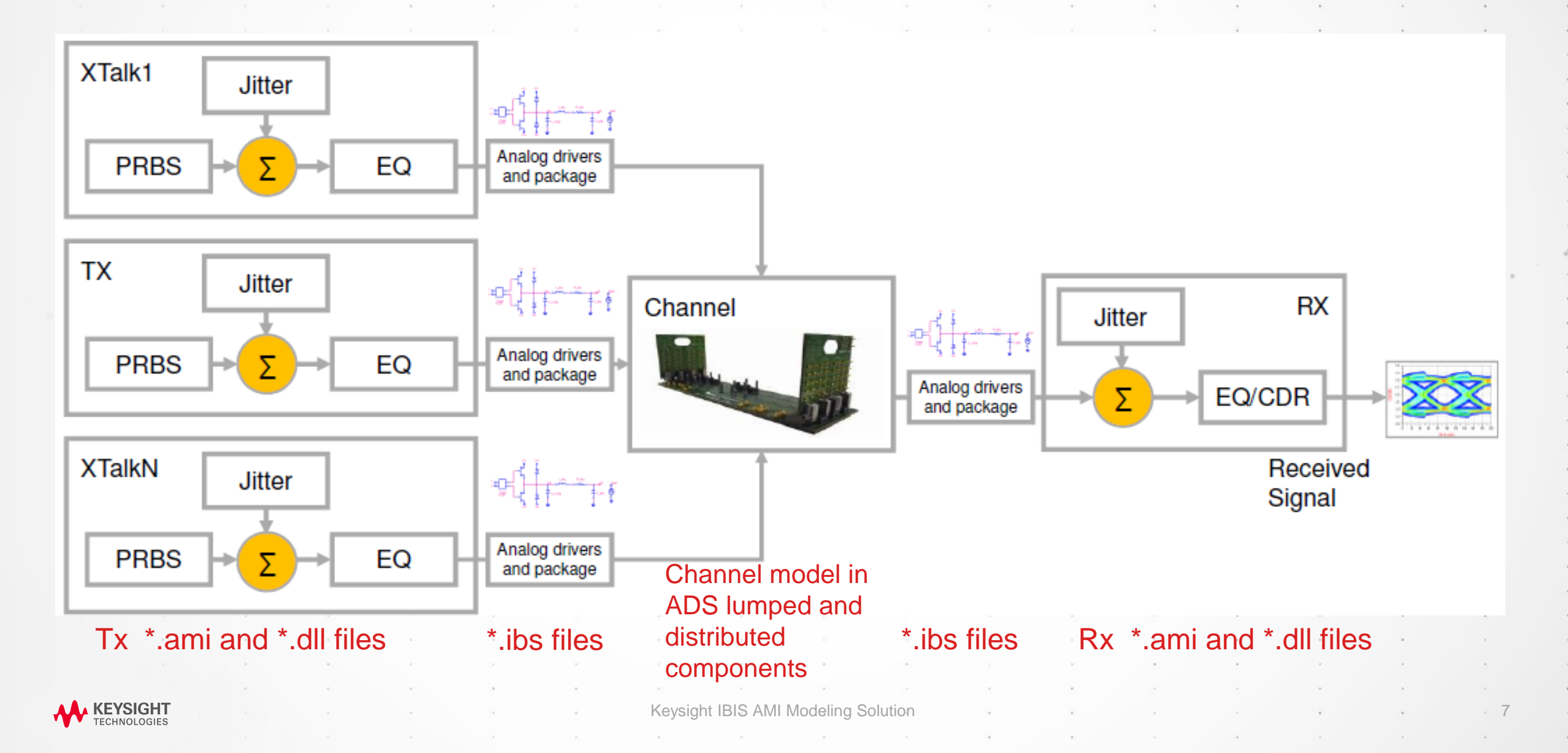

### WHAT is IBIS AMI Model?

- .ibs file: a model for digital buffer devices including Model, Pin, Package (Pin Parasitic), EBD, etc.. :
  - Define **Tx** behavior except complex equalization by : Output voltage, Resistor, Switching Edge, Parasitic...
  - Define Rx behavior except complex equalization by : Input Resistor, Parasitic...

#### • .ami file:

- [Reserved\_Parameters]
  - Init\_Returns\_Impluse
  - GetWave\_Exists
  - Tx\_Jitter, Rx\_Clock\_PDF, etc.
- [Model\_Specific] to pass editable parameters (e.g. for EQ) to EDA tool

#### • .dll /so file (Windows/Linux): Complied algorithmic file

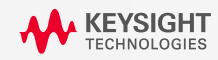

### **IBIS AMI Simulation Example**

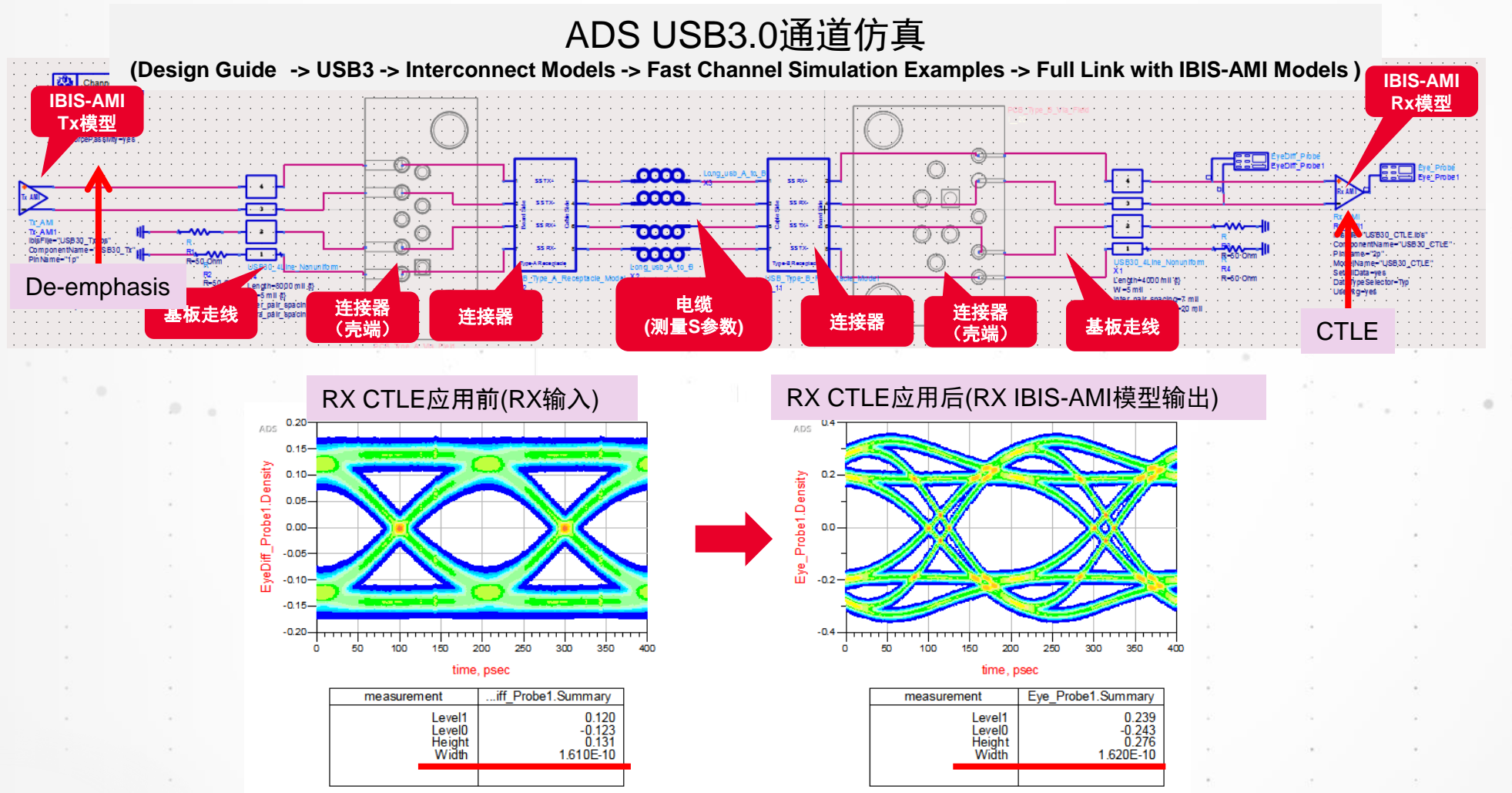

Keysight IBIS AMI Modeling Solution

KEYSIGHT TECHNOLOGIES

11

### **Frequency response compensation of Channel**

- Signal quality degrade by channel loss at high frequency region
- To compensate that, apply DeEmphasis in TX and CTLE in RX

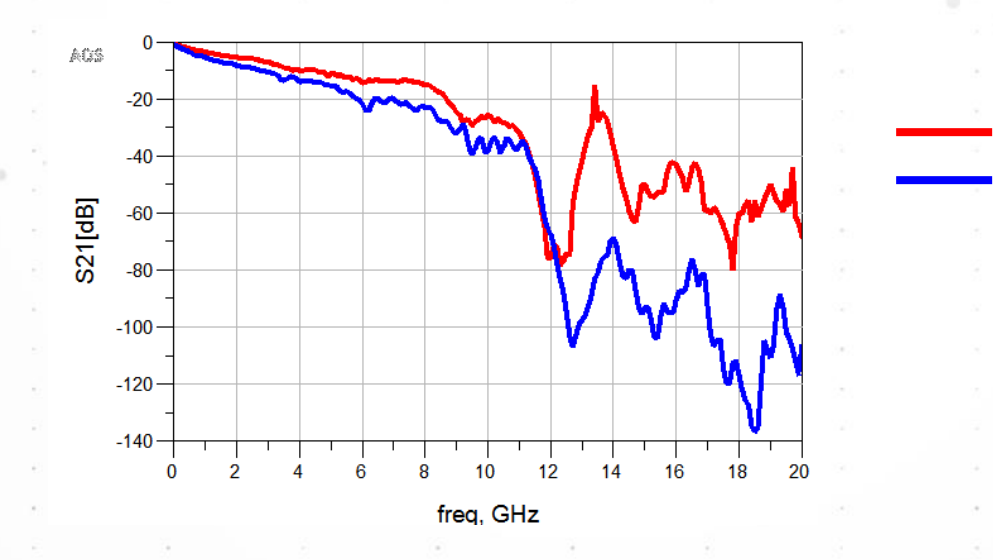

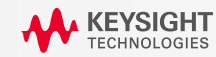

USB电缆

SAS电缆

### **TX Equalizer**

#### De-Emphasis

• Boost signal strength around high frequency range

VCVS SRC1 G=1/(1+0.226)

T=1/5G

G=-0.226/(1+0.226)

加法

• Can be modeled by delay + Gain

延迟器+Gain

Gain

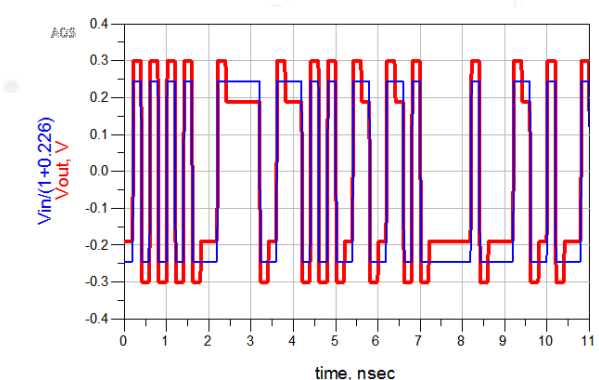

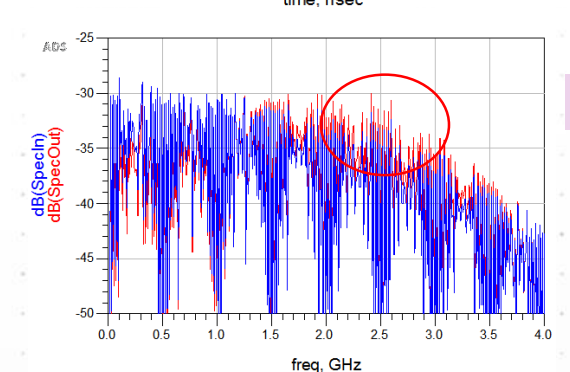

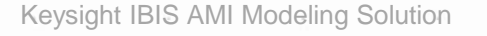

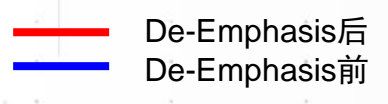

13

高频分量得到增强

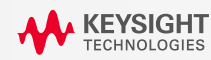

### **RX Equalizer**

#### CTLE

**KEYSIGH1** 

ECHNOLOGIES

- CTLE(Continuous Time Linear Equalizer) is AMP with Analog Filter
  CTLE can be modeled by transfer function (Poles/Zeros)
  - Design Guide -> USB3 -> Interconnect Models -> Receiver Equalizer -> CTLE Equalizer Simulation Vout SRC2 Vac=polar(1,0) V  $\sim$ Freq=freq CTLE传递函数 긑 VCVS\_PZR USB电缆频率特性 SRC1 Poles=list(1,wp1,0,wp2,0) Zeros=list(1,wz,0) ADS Scale=0.667\*wp1\*wp2/wz 2. Pole/Zero VAR Var Eon VAR1 <u>'</u>Q dB(Vout) 5 M 2 wz=2\*PI\*650\*1e6 高频分量得 AC wp1=2\*PI\*1.95\*1e9 AC1 -60 ..S(2,1)) wp2=2\*PI\*5\*1e9 -4 Start=0 Stop=20 GHz Step=  $\frac{a(s+\alpha_{z1}-j2\pi f_{z1})(s+\alpha_{z1}+j2\pi f_{z1})...}{b(s+\alpha_{p1}-j2\pi f_{p1})(s+\alpha_{p1}+j2\pi f_{p1})...}$ H(s) =1E8 1Ė9 1E10 2E10 freq, Hz  $Poles = list(b, \alpha_{p1}, f_{p1}, ..., \alpha_{pm}, f_{pm})$  $\operatorname{Zeros} = \operatorname{list}(a, \alpha_{z1}, f_{z1}, \dots, \alpha_{zn}, f_{zn})$

Keysight IBIS AMI Modeling Solution

14

### **Remove ISI**

DFE

• DFE remove ISIs which are still remaining in output signal of CTLE

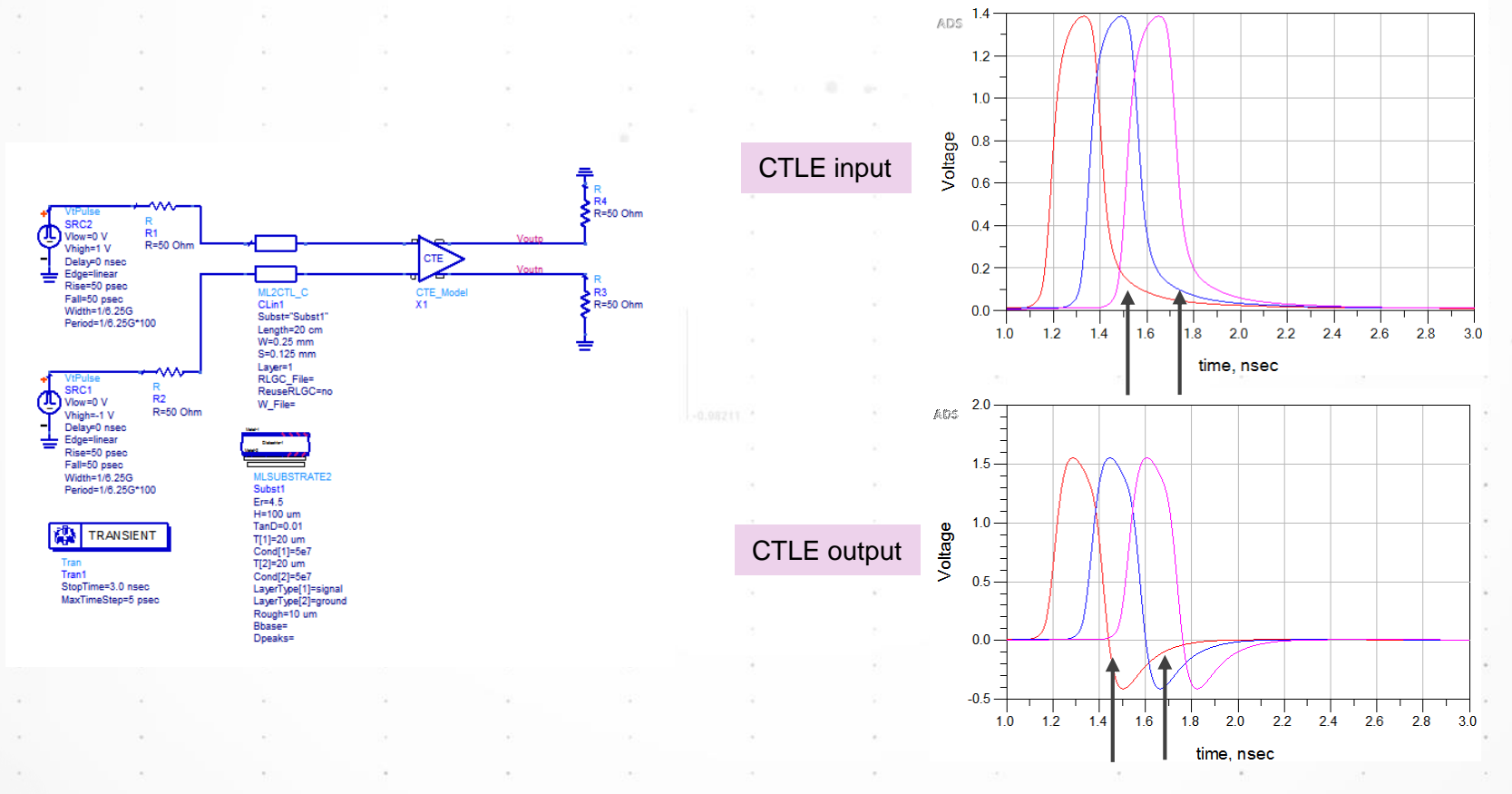

KEYSIGHT TECHNOLOGIES

Keysight IBIS AMI Modeling Solution

15

### **ADS TX/RX model**

#### SIMULATION WITH CHANNEL

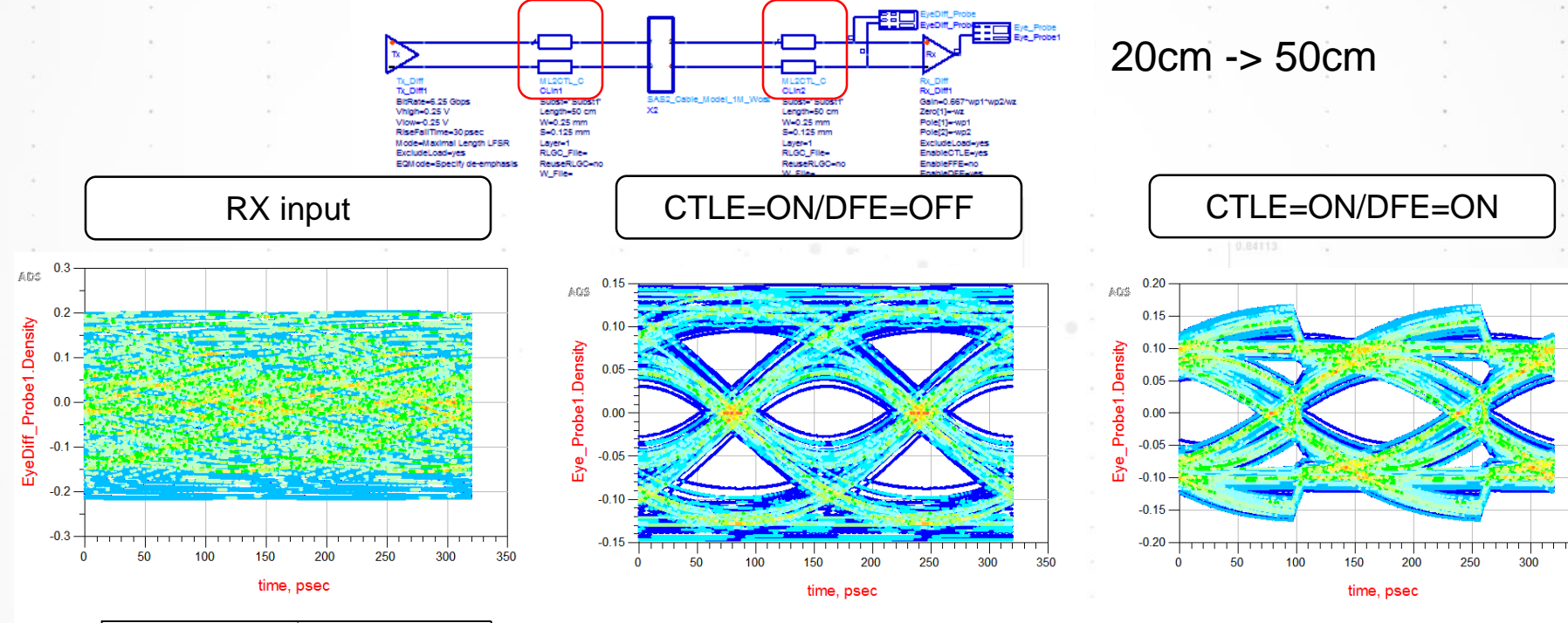

| measurement | Diff_Probe1.Summary |  |  |
|-------------|---------------------|--|--|
| Level1      | 0.000               |  |  |
| Level0      | 0.000               |  |  |
| Height      | 0.000               |  |  |
| Width       | 0.000               |  |  |

| measurement                         | Eye_Probe1.Summary                    |  |  |
|-------------------------------------|---------------------------------------|--|--|
| Level1<br>Level0<br>Height<br>Width | 0.090<br>-0.089<br>0.052<br>1.016E-10 |  |  |
|                                     |                                       |  |  |

| measurement                         | Eye_Probe1.Summary                    |  |  |
|-------------------------------------|---------------------------------------|--|--|
| Level1<br>Level0<br>Height<br>Width | 0.089<br>-0.089<br>0.082<br>1.136E-10 |  |  |
|                                     |                                       |  |  |

350

#### Eye width is 10% improved

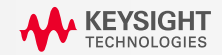

### **IBIS AMI Modeling Challenge**

- Various Knowledge
  - Circuit Knowledge
  - High speed design simulation ability
  - Scripting ability
- Long development period
  - Period for the first time modeling requires 6~12 months
- High modeling accuracy
  - Repeated verification and testing are quired before model release

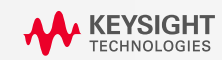

### Agenda

- WHY we need IBIS AMI?
- WHAT is IBIS AMI?
- HOW to model IBIS AMI?
- Examples
- Summary

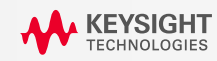

### SystemVue IBIS AMI Modeling Flow

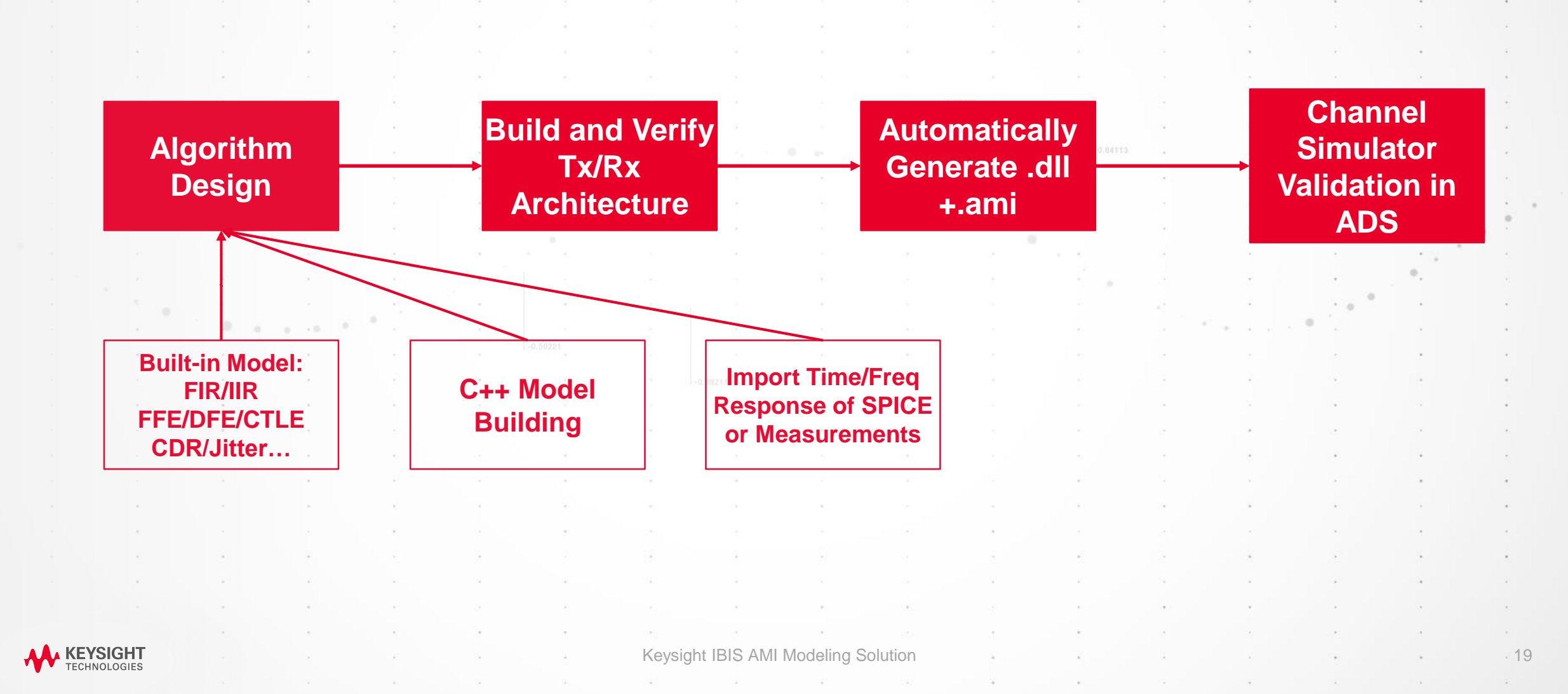

### **IBIS AMI Modeling Flow**

#### **Transmitter - Architecture**

### • Step 1-1. Transmitter:

- Output Step/Impulse Response (TimeResponseFIR )
- Gain (Gain)
- Equalizer (FFE/CLTE) (BlindFFE/SDomainIIR/...)
- Can be complex and customized equalization blocks or Import response of equalizer instead

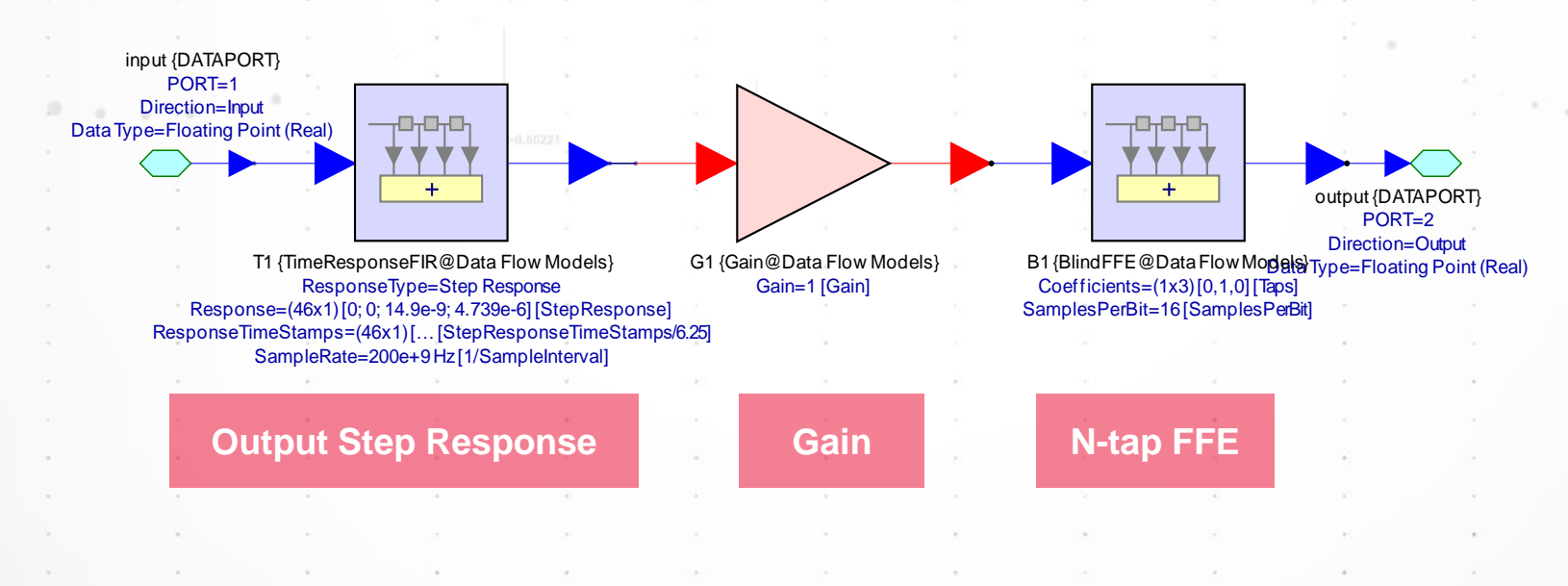

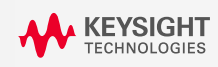

SystemVue

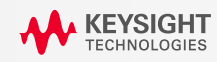

21

Time

**CDR** 

m

 $\mathbf{V}$ 

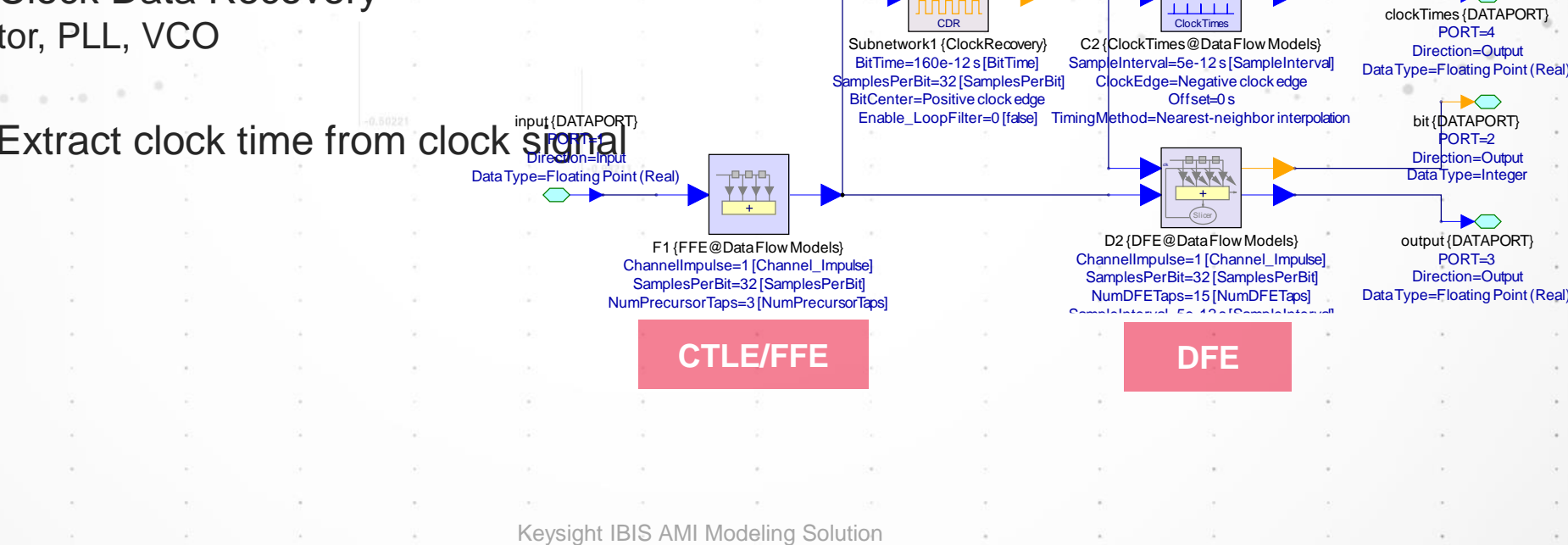

#### • DFE (BlindDFE or Adaptive DFE): Decision Feedback Eq.

- CDR (CDR): Clock Data Recovery
  - Phase Detector, PLL, VCO
- Clock Time : Extract clock time from clock signal

• Step 1-2. Receiver:

- CTLE (SDomainIIR): Continuous Time Linear Equalizer of or FFE (FFE) Feed Forward Equalizer

**IBIS AMI Modeling Flow** 

#### **Receiver - Architecture**

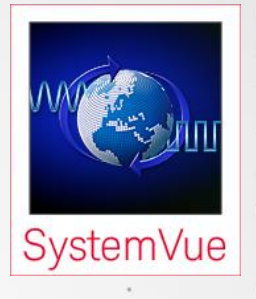

### **IBIS AMI Modeling Flow**

**Optional: Simulated or Measured DATA** 

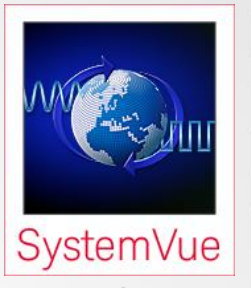

Step 2-1. Time/Freq. Response of circuit or equalizer: Import measurement or SPICE data
 Use TimeResponseFIR Model to import HSPICE data or measurement data

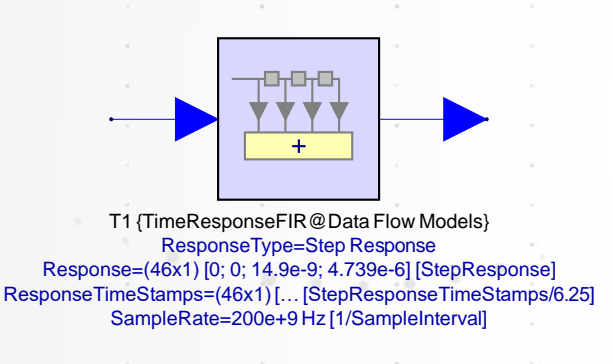

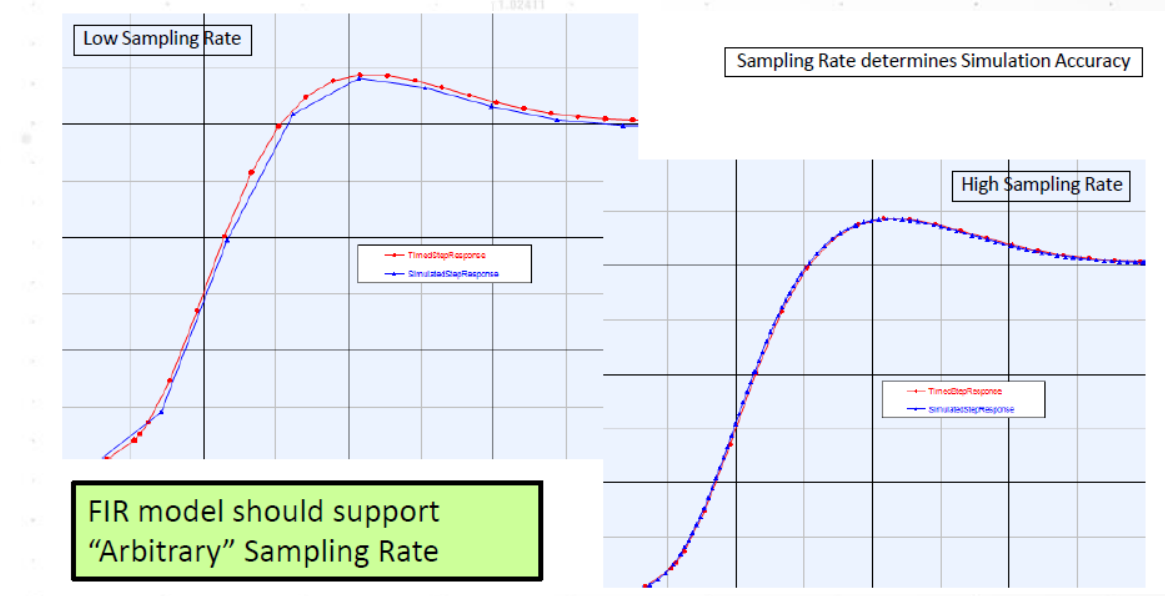

Step 2-2. customized algorithm: import existing code

- Challenges: Sometimes built-in model does not meet all IBIS AMI modeling requirement
- Solution: User can import C++ code for modeling

KEYSIGHT TECHNOLOGIES

22

### **IBIS AMI Modeling Flow**

#### Algorithm Verification

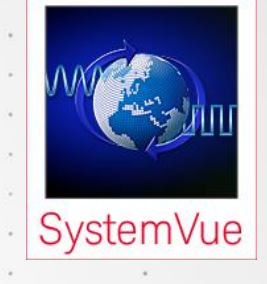

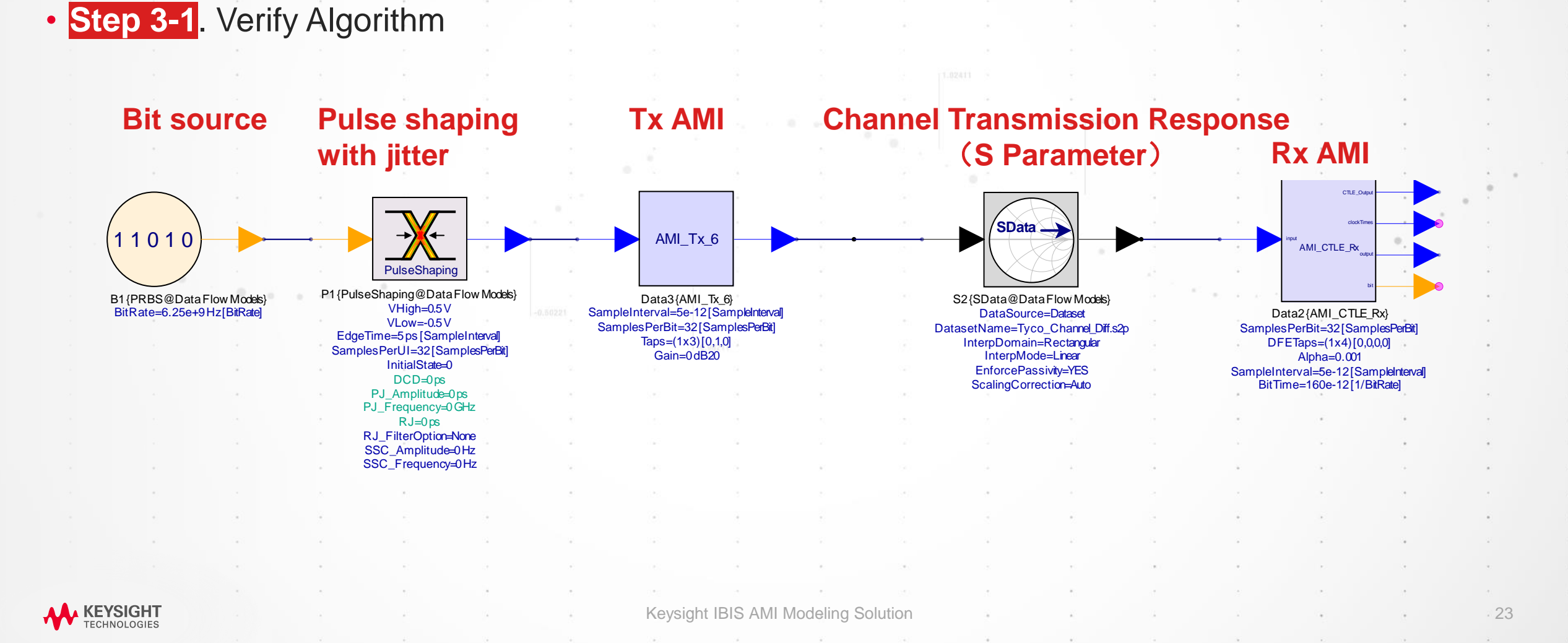

Keysight IBIS AMI Modeling Solution

24

### **IBIS AMI Modeling Flow**

#### Algorithm Verification

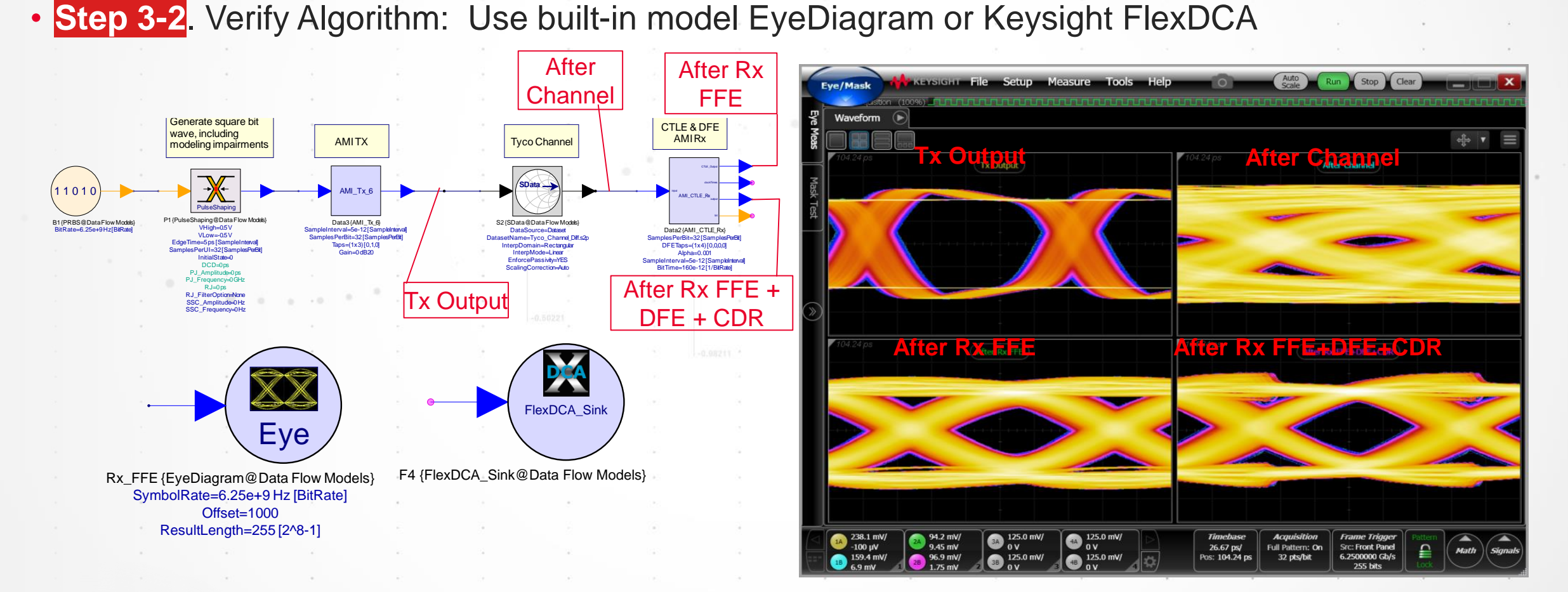

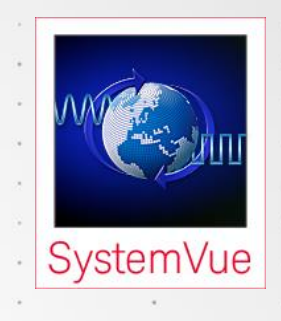

### **IBIS AMI Modeling Flow**

**Custom Equalization – Code Generation** 

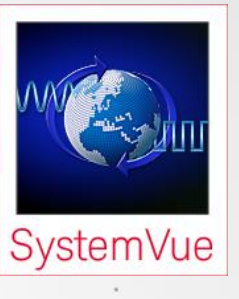

• Step 4. automatically generating code : (No need for manual compiling)

|                                  | Target Configuration     |                                         | Define<br>Autor                                                        | Reserved and<br>natically config | Model Spec<br>ure appropri | ific Paramete<br>ate AMI wrap | ərs -<br>oper |
|----------------------------------|--------------------------|-----------------------------------------|------------------------------------------------------------------------|----------------------------------|----------------------------|-------------------------------|---------------|
|                                  | Target: IBIS Algorithmic | : Modeling Interfa<br>I Reserved Parame | ✓ AMI Madel: sv_ami_ctle_dfe_l ✓ N eters AMI Model Specific Parameters | 1ode: Single                     | ~                          |                               |               |
|                                  | Name                     | Export                                  | Pro                                                                    | operties                         |                            |                               |               |
|                                  | DFETaps                  |                                         |                                                                        |                                  |                            |                               |               |
|                                  | Alpha                    |                                         |                                                                        |                                  |                            |                               |               |
|                                  |                          |                                         |                                                                        |                                  |                            |                               |               |
| One-Click AMI<br>Code Generation |                          |                                         |                                                                        |                                  |                            |                               |               |
|                                  |                          |                                         |                                                                        |                                  |                            |                               |               |
| · · · · · · · · ·                |                          |                                         |                                                                        |                                  |                            |                               |               |
|                                  | 🧬 🛛 Generate No          | w                                       | 📑 <u>G</u> lobal Options                                               | OK                               | Cancel                     | 🎨 <u>H</u> elp                |               |
|                                  |                          |                                         |                                                                        |                                  | 40 - 24 -                  | *                             |               |
|                                  | · · · · · · ·            | 14 10                                   | 1. 1. A. A. A.                                                         |                                  |                            |                               | •             |
|                                  |                          |                                         | 1. A                                                                   | 15                               | ta at                      |                               |               |
| <b>KEYSIGHT</b>                  | a                        |                                         | Keysight IBIS AMI Modeling Solution                                    |                                  | 4                          |                               |               |

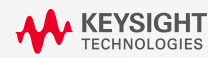

### **IBIS AMI Modeling Flow**

#### Model Validation

- Step 5. Check IBIS AMI Model: Connect corresponding files for IBIS AMI model
  - Among generated files, .ami and .dll files work together with original .ibs
  - Key command lines are required to be extracted from ibis.txt : Find [Algorithmic Model] lines in ibis.txt files of Tx and Rx, copy the 'Executable ...' line to the same position in original .ibs files.

|                                                                                                    |              | RxFFE_C         | DR_DFE.ami           | TxC             | FLE_HSPICE.am  | li         |
|----------------------------------------------------------------------------------------------------|--------------|-----------------|----------------------|-----------------|----------------|------------|
| ✓ ▲ AMI_Custom_Tx_Rx_System_JR                                                                                 |              | RxFFE_C         | DR_DFE.ibs           | TxC             | FLE_HSPICE.ibs |            |
| <ul> <li>build-win64-vs2015</li> <li>output-vs2015</li> </ul>                                                  |              | RxFFE_C         | DR_DFE_x64.dll       | S TxC           | FLE_HSPICE_x64 | 4.dll      |
| Release-AMI                                                                                                    |              | RxFFE_C         | DR_DFE_x64.pdb       | 🛃 TxC           | FLE_HSPICE_x64 | 4.pdb      |
|                                                                                                    |              | KxFFE_C         | DR_DFE_x64_ibis.t    | xt 🛛 🗹 TxC      | FLE_HSPICE_x64 | 4_ibis.txt |
| 14                                                                                                    | Е            | er er           | 1073 (B              | x               |                |            |
| <pre>52<br/>53 [Algorithmic Model]<br/>54 Executable Windows_cl19.<br/>55 [End Algorithmic Model]<br/>55</pre> | 00.24215.1_6 | 54 TxCTLE_HSPIC | E_x64.dll TxCTLE_HS  | PICE.ami        |                |            |
| <pre>96 [Algorithmic Model]<br/>97 Executable Windows_cl19.<br/>98 [End Algorithmic Model]</pre>               | 00.24215.1_6 | 4 RxFFE_CDR_DF1 | E_x64.dll RxFFE_CDR_ | _DFE.ami        |                | 8          |
|                                                                                                    |              | · ·             |                      |                 | 3 F            |            |
| EYSIGHT                                                                                                    |              |                 | Keysight IBIS AMI Mo | deling Solution |                |            |

#### KEYSIGH1 FECHNOLOGIES

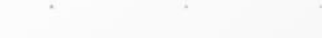

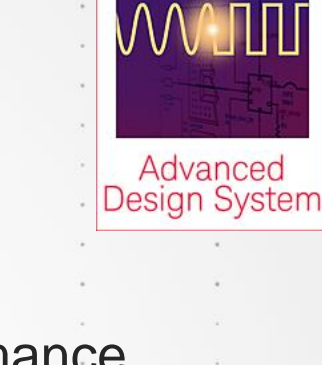

0.509

-0.509

1.480E-10

0.164

-0.164

27

• Step 6. Verify IBIS AMI Model: Use ADS Channel Simulator to analyze channel performance

through eye diagram or other measurements.

**IBIS AMI Modeling Flow** 

Model Validation

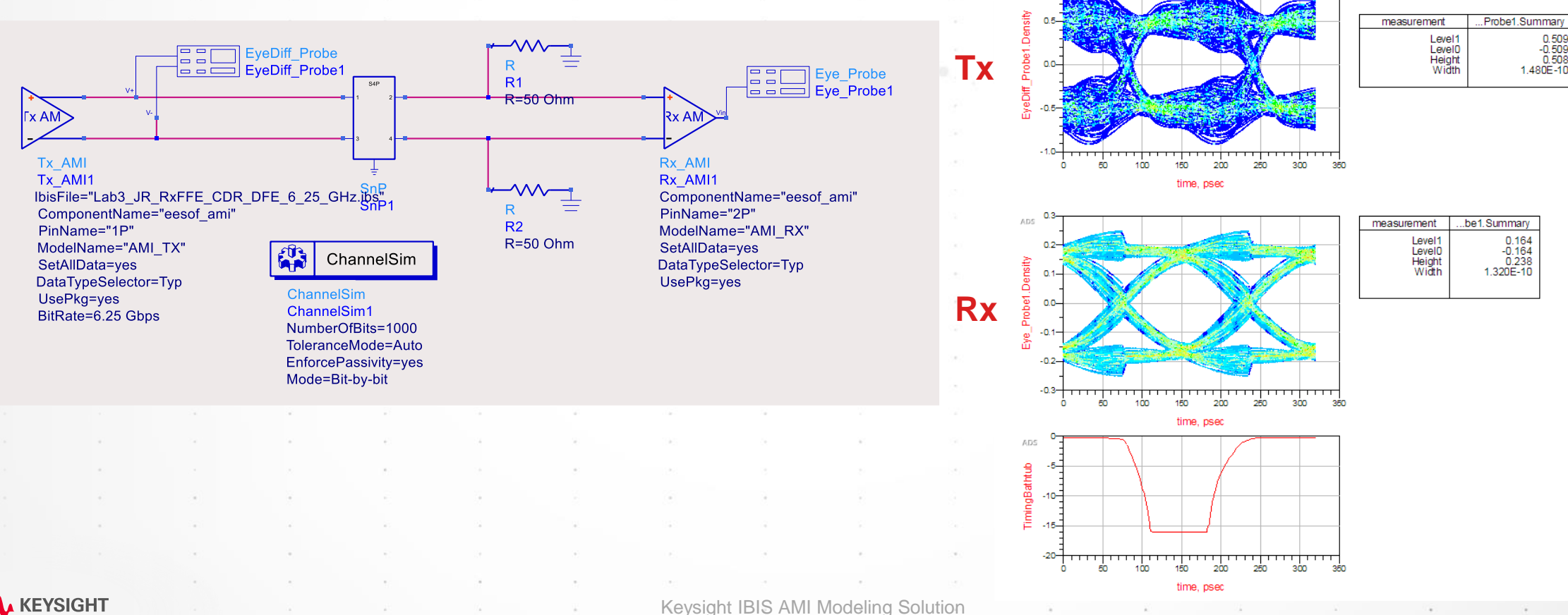

### Agenda

- WHY we need IBIS AMI?
- WHAT is IBIS AMI?
- HOW to model IBIS AMI?
- Examples
- Summary

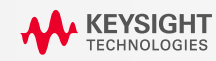

### Example 1: USB 3.1

#### Transceiver of USB 3.1 Gen2, 10 Gbps

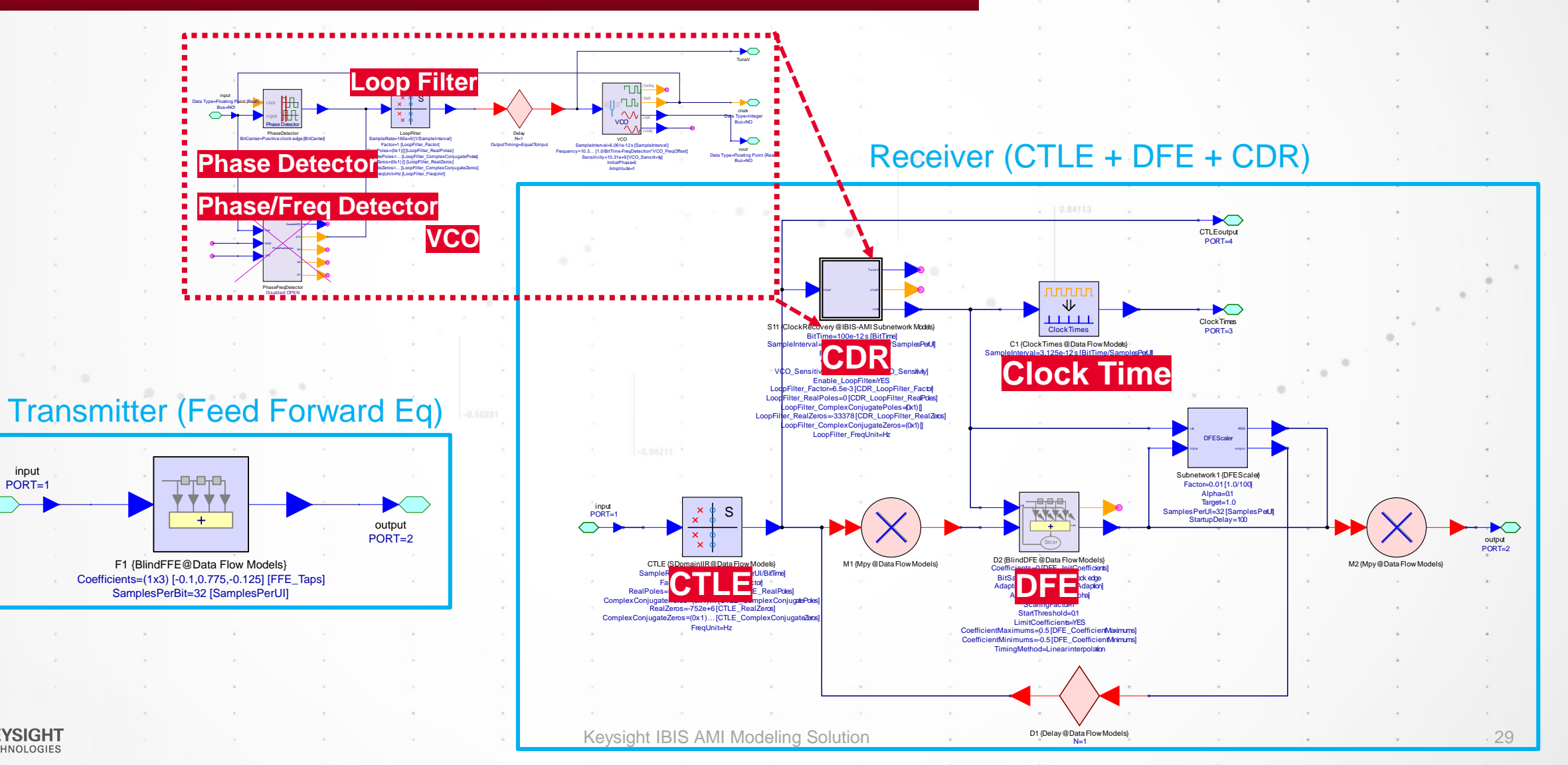

KEYSIGHT TECHNOLOGIES

input

PORT=1

### Example 1: USB 3.1

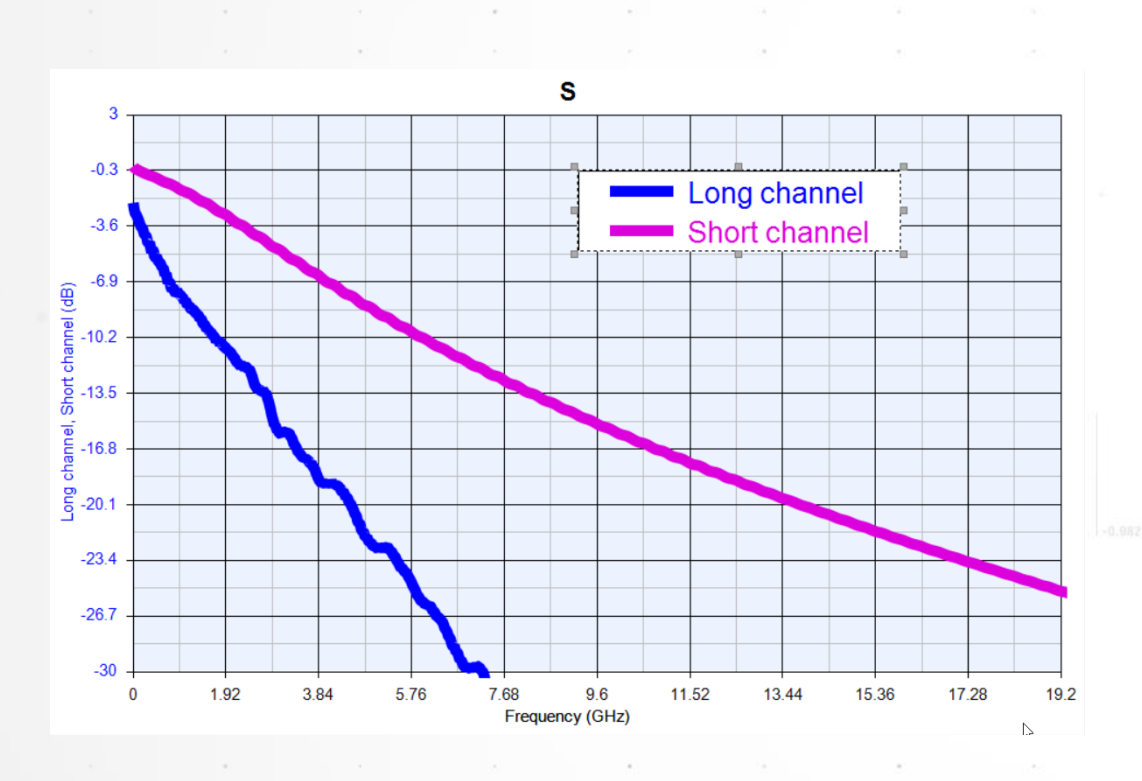

#### **Short Channel**

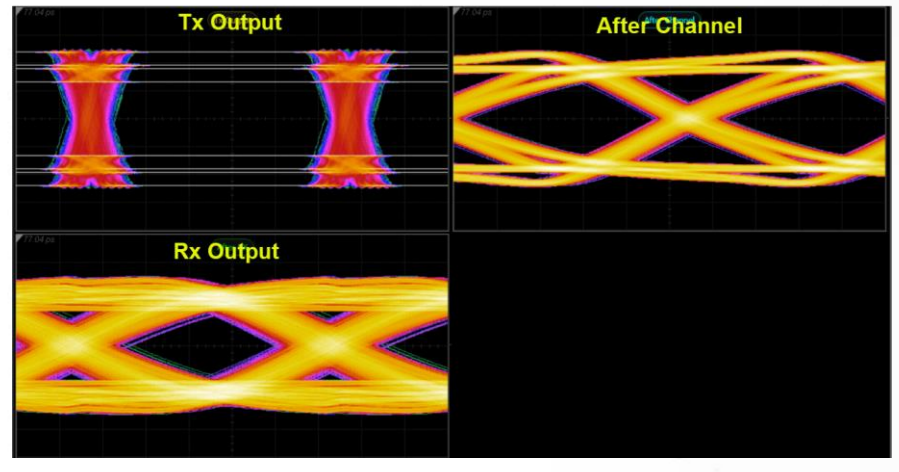

#### Long Channel

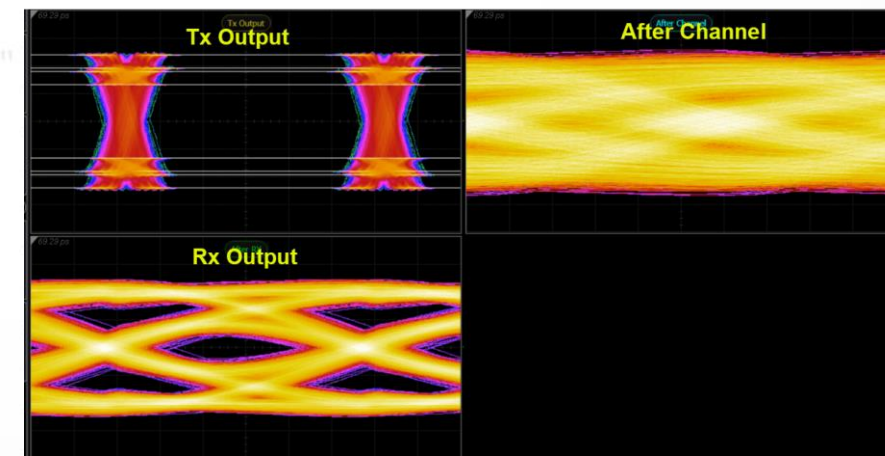

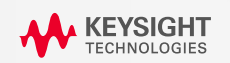

### Agenda

- WHY we need IBIS AMI?
- WHAT is IBIS AMI?
- HOW to model IBIS AMI?
- Examples
- Summary

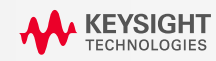

### Summary

- IBIS-AMI model can remove barrier to simulation
  - Simulation with real TX signal
    - PCIe gen3/4, USB3.2, SAS, SATA, HDMI 2.1, Display Port and 100GbE PAM4
  - Equalized by CTLE/DFE in RX model
  - More accurate modeling by importing time/freq. response
  - To decide repeater use or not
- Channel Simulation by ADS provides an efficient chip-to-chip link simulation including real channel.

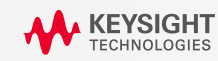

### **Appendix: Learning Resource**

- ADS小秘訣 <u>http://www.keysight.com/find/ads\_tips</u>
  - 新工程師必讀課程 IBIS AMI 建模 <u>https://community.keysight.com/thread/36876</u>

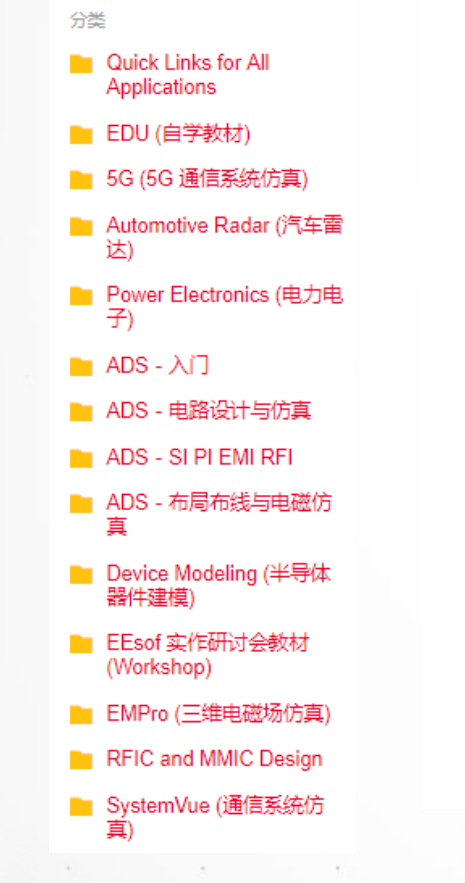

#### 新入职工程师必读课程 - IBIS AMI 建模(SystemVue+ADS)

由 Jiarui 🔤 于 2019-1-31 提出的问题

🖒 喜欢・0 🛛 💭 评论・0

IBIS AMI建模对芯片设计人员来说具有一定挑战,既要熟悉电路和信号完整性相关知识,又要具备编程能力;并且随着产品的更新换代,需要不断地重新设计,同时保证每个模型的准确度。

对于新入职或初次接触IBIS AMI建模的工程师,可以使用SystemVue的自动化IBIS AMI建模工具,完成Tx/Rx 均衡算法及 Rx 时钟数据恢复等设计及验证,实现自动代码生成,并利用ADS的通道仿真器对生成的IBIS AMI模型进行验证。以下为 IBIS AMI建模流程的必读自学材料。

基础课程: 2017\_Q3\_AMI\_Modeling\_Fundamental PDF] ADS SI Q&A 040 How to build AMI models with SystemVue?

进阶课程:

IBIS-AMI Model Application Notes
 Adding Jitter for Tx IBIS-AMI Model in Channel Simulation
 Generic Tx AMI Models

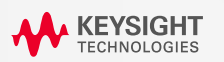

### **KEYSIGHT** TECHNOLOGIES

Thank you